## Logging into your VSWARE Account

Davitt College uses VSware software to manage student information

To access your parent/guardian VSware account, you will be sent a **unique USERNAME via text message from the school.** 

\*VSware is best accessed through Google Chrome. You can access the webpage on the internet browser on your mobile device also.

| <u>Step 1</u> | <ul> <li>Go to the Davitt College VSWARE URL / webpage is</li> </ul>                                                                          |
|---------------|----------------------------------------------------------------------------------------------------|
|               | https://davittcollege.vsware.ie/                                                                                                    |
| <u>Step 2</u> | <ul> <li>To log into your new account, go to the login screen at the<br/>webpage above, in your browser and click 'RESET PASSWORD'</li> </ul> |
|               | Login<br>Password<br>Reset Password<br>Sign In<br>Privacy Statement                                                                           |

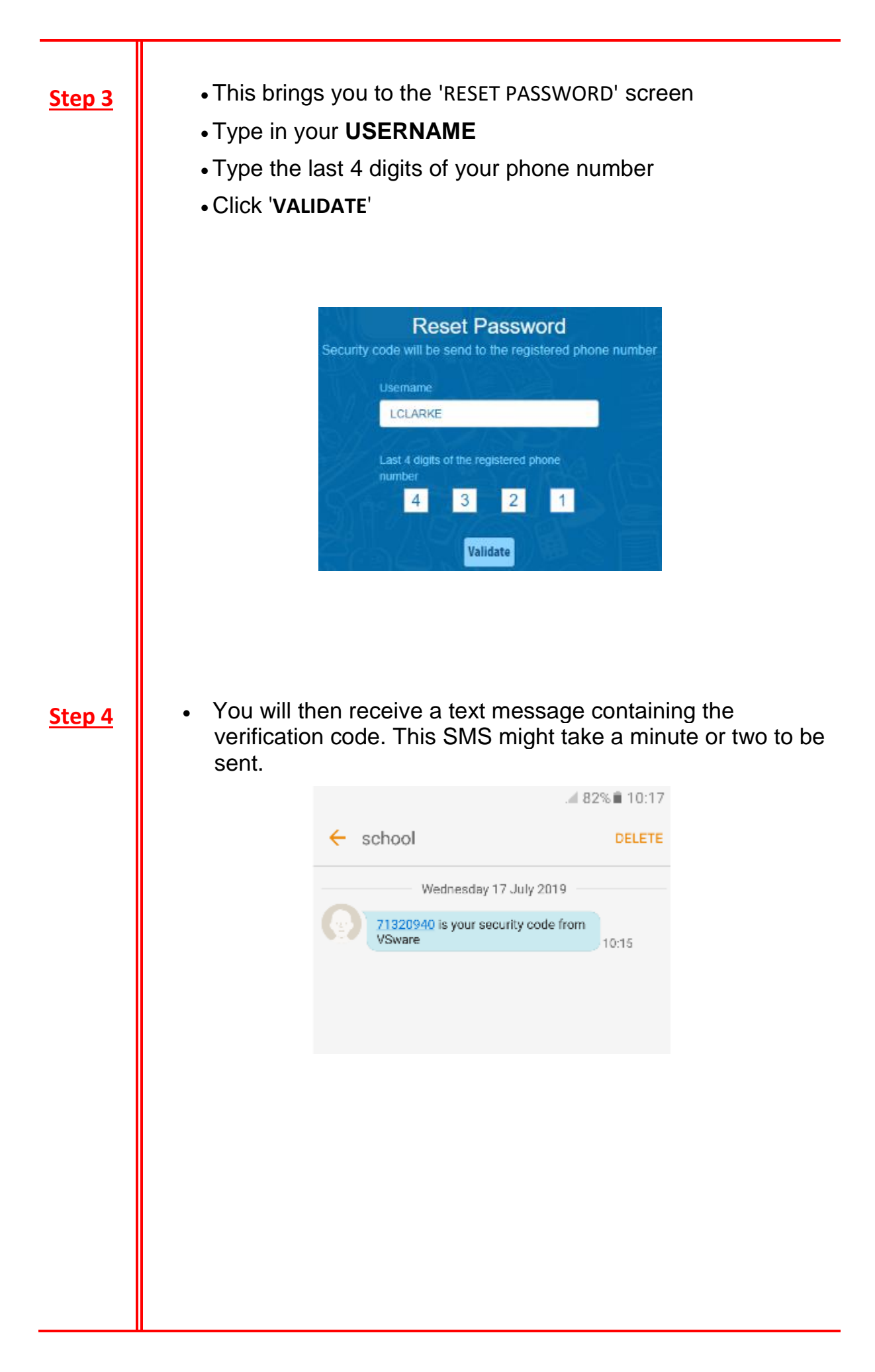

Enter the code Step 5 • Type your new password into the 'NEW PASSWORD' and • 'CONFIRM PASSWORD' fields. • Make sure that your password follows the criteria listed. • Click 'CHANGE PASSWORD' • Please Reset Your Password Insert SMS code 7 1 3 2 0 9 4 0 w password ..... ..... Password must match the following criteria: · Between 8 and 16 characters in length · One or more capital letters · One or more numbers · One or more of these characters (1@\$^&\*()?/) Examples: eXample1@2, passWord3!4 Change password • You will see a message confirming that your password has Step 6 been successfully updated. Once you see this click ' GO TO LOGIN' T HIOLE HUHBELD One or more of these characters (!@\$^&\*()?/) Examples: eXample1@2, passWord3!4 Your Password has been updated successfully Go To Login

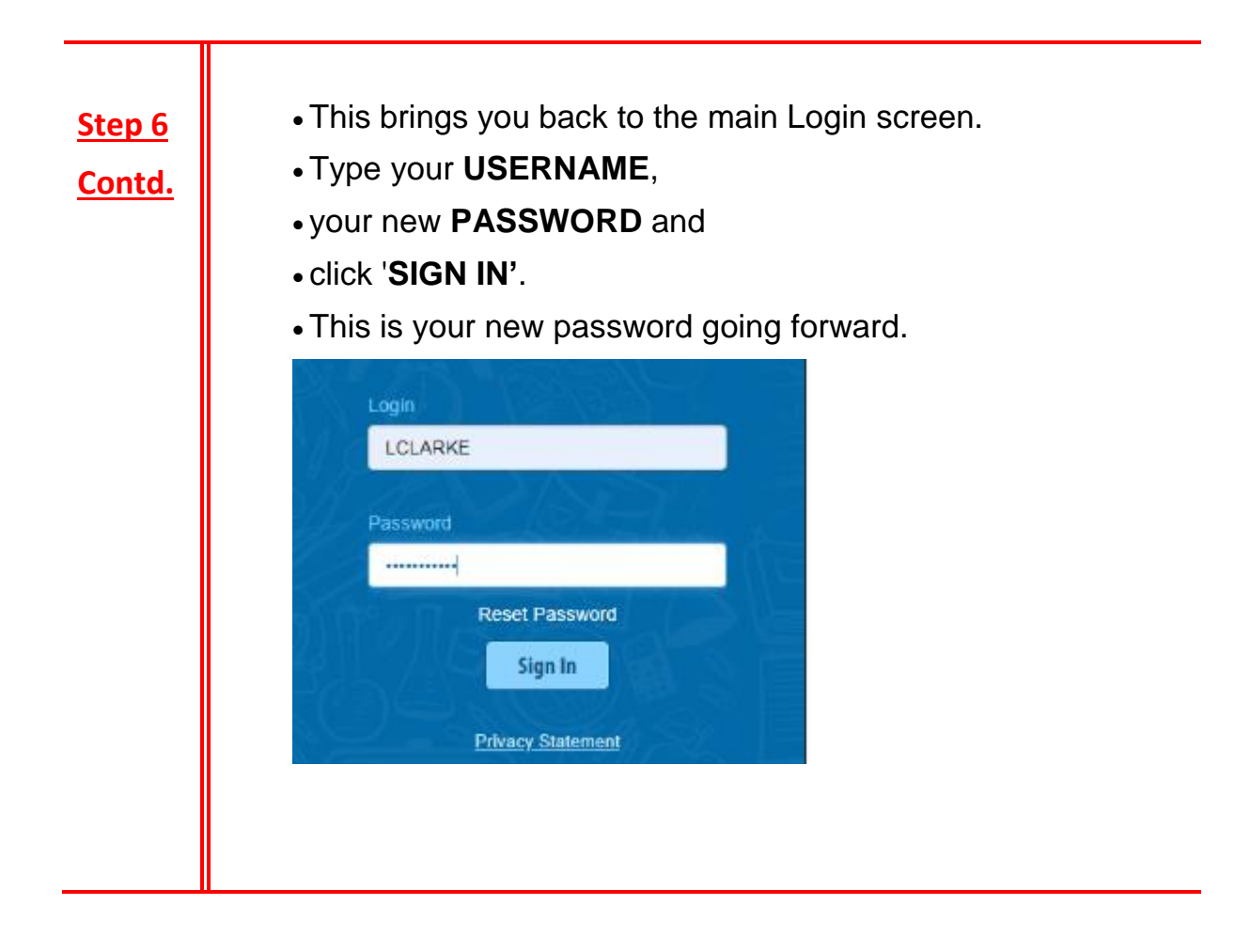

## **Forgotten Password and Locked Account**

If you forget your password, you can reset your own account without contacting the school. Simply click the 'Reset Password' button as in the steps above.

If you have requested more than three security codes when resetting your password, your account will be locked until midnight. At one minute past midnight, your account will automatically be unlocked and you can request another security code.